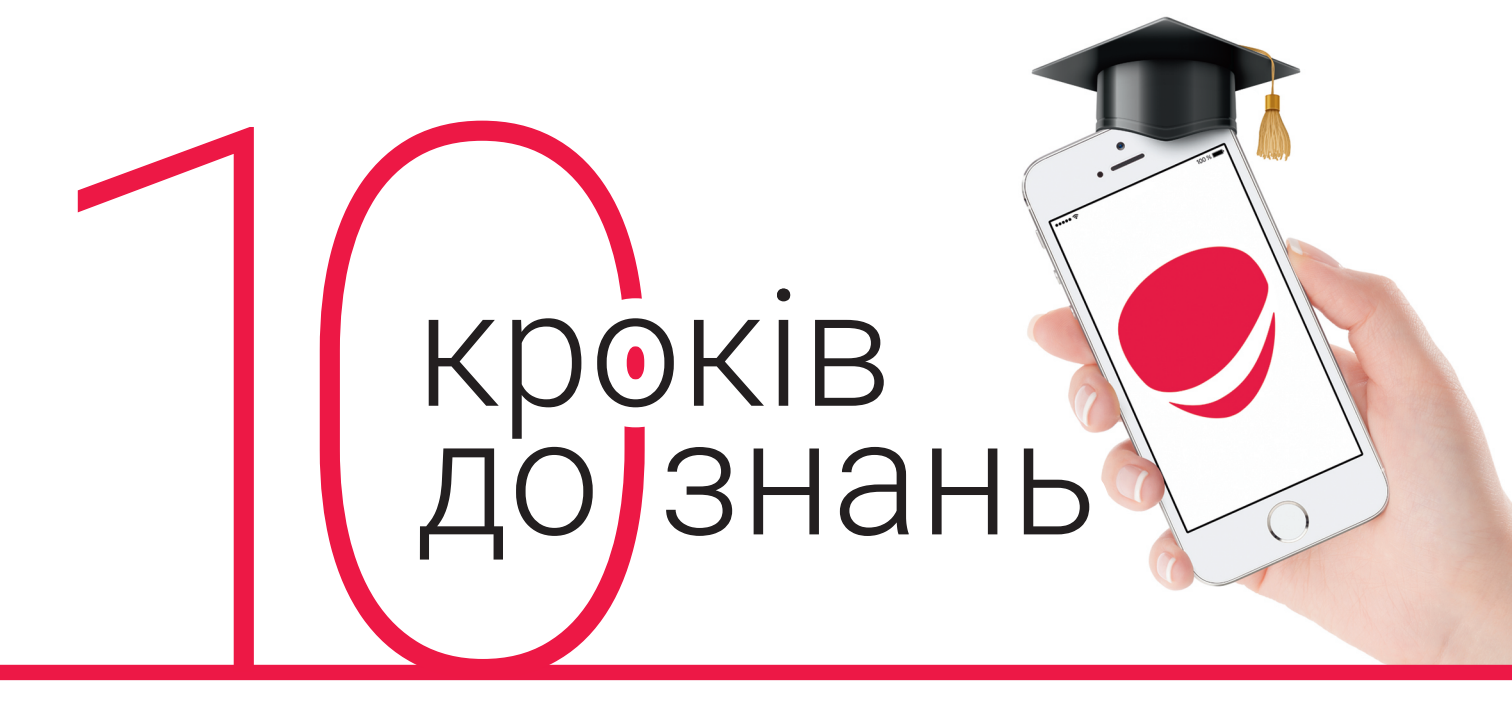

## Як стати користувачем освітньо-інформаційної платформи для лікарів accemedin.com

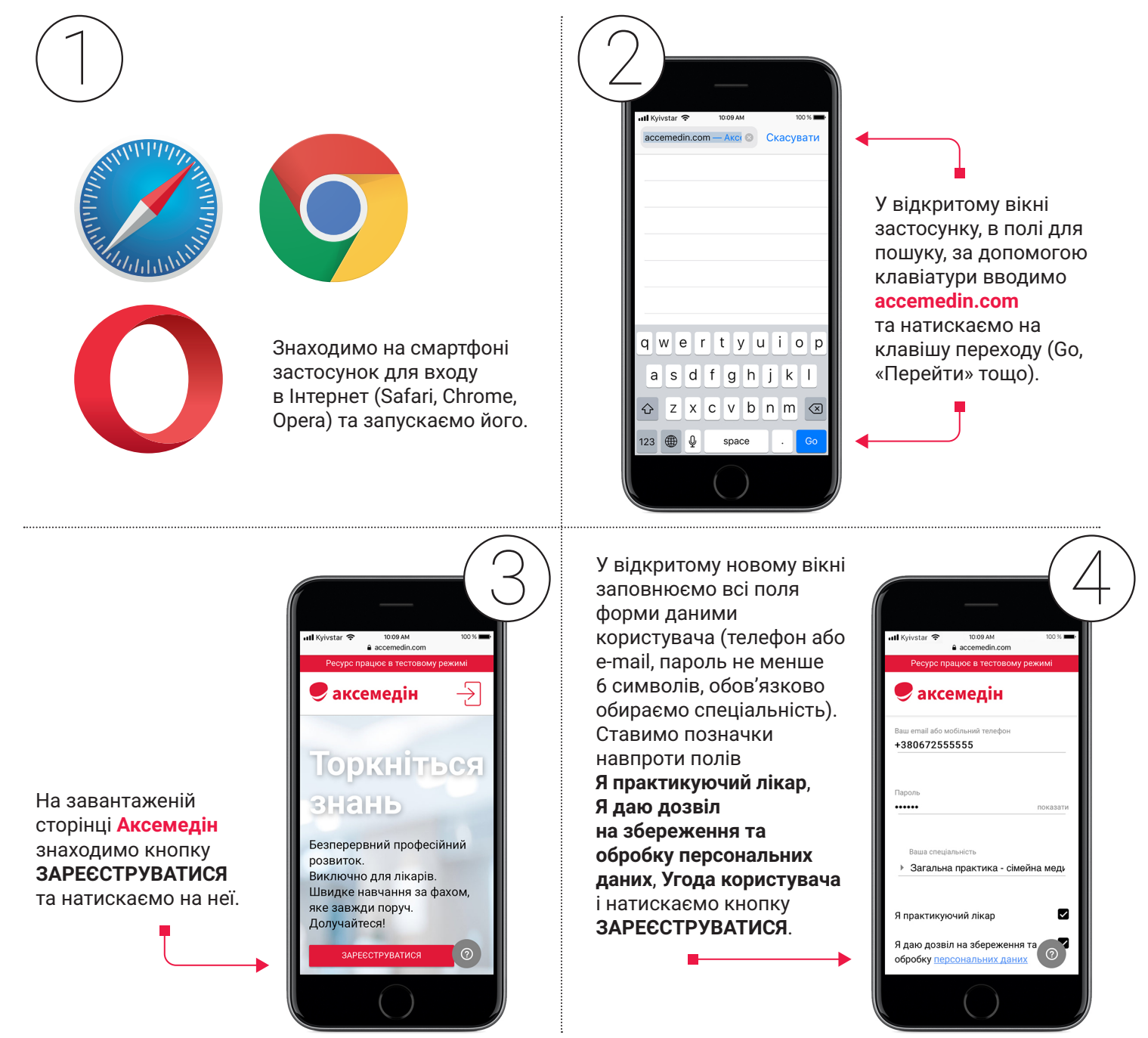

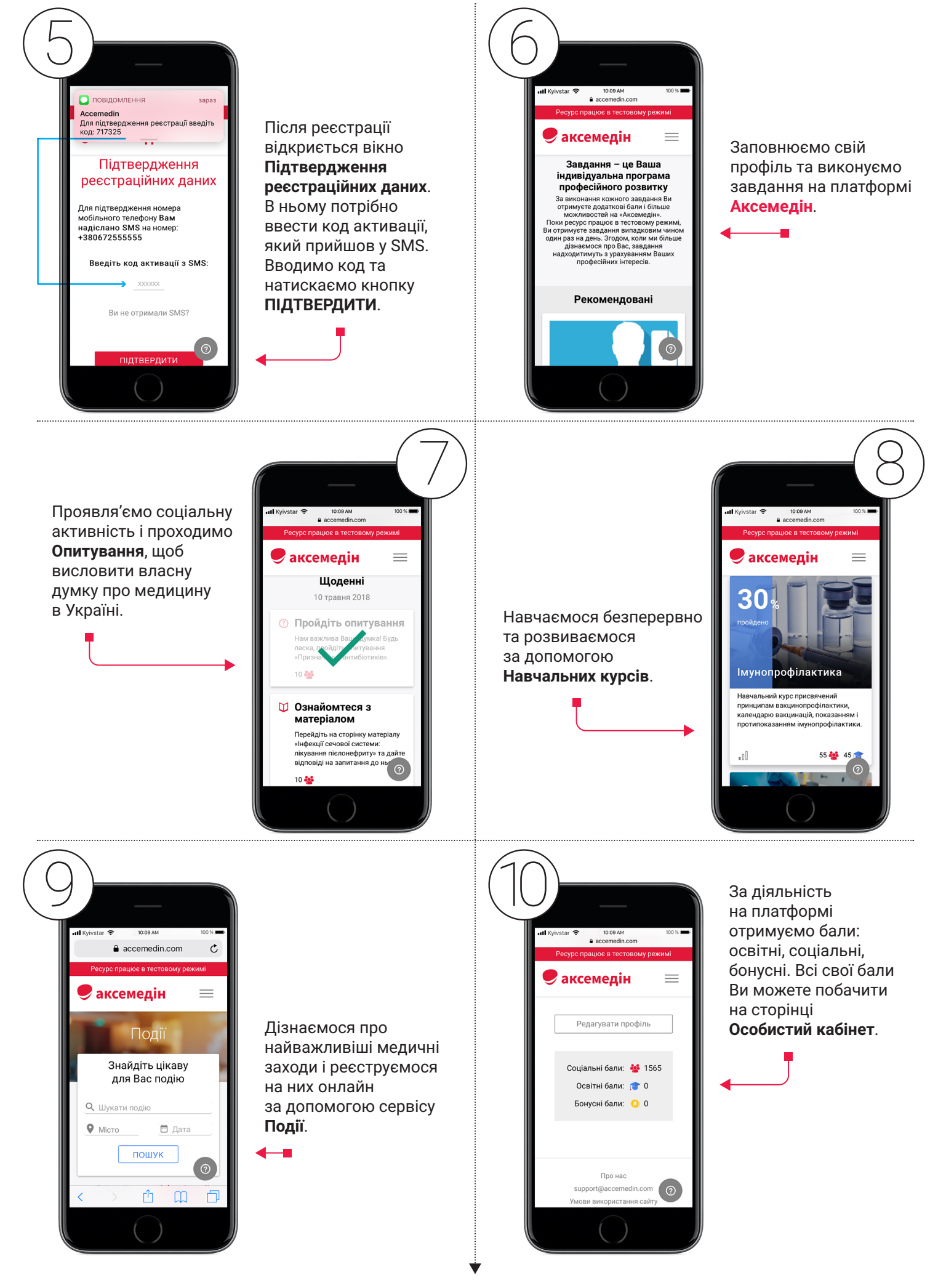

## Вітаємо вас на платформі accemedin.com